## Лабораторная работа 3. Трендовый анализ

Ехсеl имеет специальный аппарат для графического анализа моделей. в том числе построения аппроксимационных зависимостей (*линий тренда* P(x)) по данной таблице  $\{x_i.y_i\}$ . которые приближенно отражают функциональную связь y = f(x).

Линии тренда обычно используются в задачах прогнозирования. Такие задачи решают с помощью методов регрессионного анализа. С помощью регрессионного анализа можно показать тенденцию изменения рядов данных. экстраполировать их (то есть продолжить линию тренда вперед или назад за пределы известных данных). Можно также построить *линию скользящего среднего*. которая сглаживает случайные флуктуации. яснее демонстрирует модель и прослеживает тенденцию изменения данных.

Линиями тренда можно дополнить ряды данных. представленные на линейчатых диаграммах. гистограммах. графиках. биржевых. точечных и пузырьковых диаграммах. Нельзя дополнить линиями тренда ряды данных на объемных. лепестковых. круговых и кольцевых диаграммах.

Ехсеl позволяет выбрать один из пяти типов линии тренда – линейный. логарифмический. экспоненциальный. степенной или полиномиальный (2...6 степени) и проверить (по различным критериям). какой из типов лучше всего подходит в данной ситуации. Критерием может служить или критерий  $R^2$  (коэффициент детерминации). автоматическое вычисление которого встроено в диалоговое окно **Линия тренда**. или квадратичное отклонение

$$S = \sum_{i=1}^{\infty} (y_i - P_i)^2$$

обычно используемое в методе наименьших квадратов при аппроксимации табличных функций.

Чем меньше квадратичное отклонение. тем лучше линия тренда аппроксимирует ряд данных. Или. чем ближе коэффициент детерминации к единице. тем лучше тренд.

## Задания

Задание 1. Используя статистические данные по численности населения России (таблица 3.1). построить линейный график ЧислСтат (Год). Выделив линию графика. построить различные линии тренда. выражающие зависимость численности населения от времени: Вставка | Линия тренда (или. наведя курсор на линию графика. щелкнуть правой клавишей мыши; в появившемся контекстно-зависимом меню выбрать Добавить линию тренда).

| Год.<br><i>t</i> | Численность<br>статист<br>млн. чел. | Теория<br><i>у=k*t+m</i> | C-T | Теория<br><i>y=a*t</i> ^2+ <i>d*t</i> + <i>c</i> | C-T | Теория<br><i>y=a*</i> exp <i>(b*t)</i> | C-T | Теория<br><i>y=c*t^n</i> | C-T |
|------------------|-------------------------------------|--------------------------|-----|--------------------------------------------------|-----|----------------------------------------|-----|--------------------------|-----|
| 1960             | 117.5                               |                          |     |                                                  |     |                                        |     |                          |     |
| 1970             | 130.1                               |                          |     |                                                  |     |                                        |     |                          |     |
| 1980             | 137.6                               |                          |     |                                                  |     |                                        |     |                          |     |
| 1990             | 147.4                               |                          |     |                                                  |     |                                        |     |                          |     |
| 1991             | 148.5                               |                          |     |                                                  |     |                                        |     |                          |     |
| 1992             | 147.7                               |                          |     |                                                  |     |                                        |     |                          |     |
| 1993             | 148.7                               |                          |     |                                                  |     |                                        |     |                          |     |
| 1994             | 148.4                               |                          |     |                                                  |     |                                        |     |                          |     |
| 1995             | 148.3                               |                          |     |                                                  |     |                                        |     |                          |     |
| 2000             | ?                                   |                          |     |                                                  |     |                                        |     |                          |     |
|                  |                                     | $S_1 =$                  |     | $S_2 =$                                          |     | $S_3 =$                                |     | $S_4 =$                  |     |

Таблица 3.1 – НаселениеРоссии

Проверить линейную. полиномиальную (*n*=2). экспоненциальную. степенную линии: **Тип | Построение линии тренда** (рис. 3.1).

Для каждого тренда:

а) выдать аналитическую зависимость *Численность (Год)*: Параметры | Показывать уравнение на диаграмме (рис. 3.2);

б) найти погрешность С-Т (разницу между статистической и трендовой численностью);

в) рассчитать квадратичное отклонение  $S_i$ . используя функцию СУММКВ.

Сравнить эти отклонения и по минимальному  $S_i$  оценить численность населения в 2000 году.

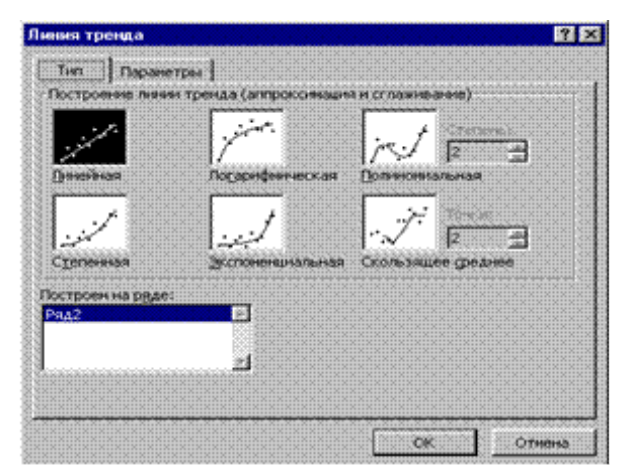

Рис. 3.1 – Диалоговое окно Линия тренда | Тип

| Turi Daparempu  <br>Histolase amponoseptiousel (criatitescii) specol<br>Gromestiveccio: Develesel (PAL2)<br>Gromestiveccio: Develesel (PAL2)<br>Gromestiveccio: Develesel<br>Pornos<br>engola Ha: 0 🔄 edisest<br>Istola Ha: 0 🚔 edisest<br>Istola Ha: 0 🚔 edisest<br>Depecerese specol c ocao Y a Toreci<br>Depecerese specol c ocao Y a Toreci | Зненя тренда                                                          |                     | 12.0             |
|----------------------------------------------------------------------------------------------------|-----------------------------------------------------------------------|---------------------|------------------|
| Назване аптропонерношей (спаненскії) кривой<br>* детоватичноков: Пенейнай (РАД2)<br>* детова<br>народ на: 0 3 вденяц<br>заход на: 0 3 вденяц<br>вород на: 0 3 вденяц<br>россенние кривой с коло Y в точно; 0<br>* показевать уравнение на деяграеве                                                                                             | тып Паранетры                                                         |                     |                  |
| С другов:<br>Прогнов<br>водсяд на: О 🛃 ядиниц<br>возад на: О 🛃 ядиниц<br>С проесенение критой с осько Y в точко;<br>Посаривать уривничие на диаграние                                                                                                    | Название аптропонорующей (спланен<br>Фартоналическое: Панебацай (Ряд. | 440A) KONBOA<br>2)  |                  |
| Прогноа<br>водред на: 0 🚔 едненц<br>зблад на: 0 🚔 едненц<br>Г предсечение кривой с ослю Y в точко: 0                                                                                                    | С другое:                                                             |                     |                  |
| израд на: 0 денени<br>Г дересечение криской с осано Y в точис: 0<br>Г посазывать удаениение на докграние                                                                                                    | Прогноз                                                               |                     |                  |
| Горрестичник хривой с осько Y в точко; 0<br>Госказывать уравнение на длагравне                                                                                                    | на: 🛛 🛔 едненц                                                        |                     |                  |
| 🖓 показывать узленение на длаграене                                                                                                    | Поресечение кривой с осью У в точк                                    | eu (0               |                  |
|                                                                                                    | 🖓 показывать уражнения на длаграми                                    | <b>.</b>            |                  |
| 🖓 понестить на диагранну веланану достодерности аптроконации (R 12                                                                                                    | Понестить на длягранну великану д                                     | остоверности аптрои | Creativer (R ~2) |
|                                                                                                    |                                                                       |                     |                  |
|                                                                                                    |                                                                       |                     |                  |
|                                                                                                    |                                                                       | ОК                  | Отнена           |

Рис. 3. 2 – Диалоговое окно Линия тренда | Параметры

Задание 2. Используя новое значение численности России в 1998 году – 146.2 млн. чел.. уточнить экстраполяцию. используя только данные 90-х годов. Проанализировать полученные результаты.

**Задание 3.** По заданной таблице 3.2 построить линии полиномиального тренда. наилучшим образом (по максимальному значению критерия детерминации  $R^2 cm$ . *в студопедии: studopedia.ru*) описывающие дневную температуру в г. Томске в разные месяцы 1997-1999 гг.

Определить среднюю температуру месяца и отклонение от нее максимальной и минимальной температуры в процентах.

Вычислить коэффициент корреляции температуры для одних и тех же месяцев двух разных лет. Сделать выводы.

Коэффициент корреляции используется для определения наличия взаимосвязи между двумя различными рядами данных  $X_i$ .  $Y_i$ . i = 1... n и имеет вид:

$$K = \frac{n \sum_{i=1}^{n} X_i Y_i - \sum_{i=1}^{n} X_i \sum_{i=1}^{n} Y_i}{\sqrt{\left(n \sum_{i=1}^{n} X_i^2 - \left(\sum_{i=1}^{n} X_i\right)^2\right) \left(n \sum_{i=1}^{n} Y_i^2 - \left(\sum_{i=1}^{n} Y_i\right)^2\right)}}$$

О хорошей корреляции говорят значения *К.* по модулю близкие к единице. Знак «+» соответствует прямой взаимосвязи. знак «-» — обратной. Вычисление этой формулы встроено в Excel(функция КОРРЕЛ).

| 1997 | Месяц  |         |      |        |     |      |      |        |          |         |        |         |
|------|--------|---------|------|--------|-----|------|------|--------|----------|---------|--------|---------|
| г.   |        |         |      |        |     |      |      |        |          |         |        |         |
| День | Январь | Февраль | Март | Апрель | Май | Июнь | Июль | Август | Сентябрь | Октябрь | Ноябрь | Декабрь |
| 1    | -19    | -6      | 0    | 7      | 19  | 20   | 20   | 31     | 12       | 8       | 1      | -14     |
| 2    | -17    | -15     | 4    | 6      | 12  | 11   | 22   | 30     | 10       | 12      | 3      | -9      |
| 3    | -12    | -20     | 0    | 5      | 15  | 12   | 21   | 26     | 15       | 16      | 0      | –19     |
| 4    | -3     | -12     | -4   | 6      | 10  | 10   | 22   | 27     | 13       | 15      | 3      | -28     |
| 5    | -2     | -9      | -1   | 4      | 11  | 22   | 25   | 21     | 10       | 18      | 6      | -26     |
| 6    | -15    | -8      | 2    | 10     | 12  | 25   | 19   | 26     | 8        | 17      | 6      | -9      |
| 7    | -9     | -6      | 1    | 13     | 24  | 29   | 18   | 29     | 13       | 14      | 2      | –19     |
| 8    | 2      | –12     | -1   | 15     | 14  | 30   | 15   | 30     | 10       | 10      | -4     | -22     |
| 9    | –18    | -6      | -1   | 15     | 10  | 13   | 14   | 17     | 14       | 11      | -5     | –12     |
| 10   | -22    | -6      | -1   | 16     | 11  | 10   | 20   | 15     | 17       | 7       | -5     | –17     |
| 11   | -25    | -5      | -2   | 18     | 4   | 19   | 25   | 13     | 16       | 8       | -1     | –19     |
| 12   | -20    | -4      | -3   | 17     | 3   | 10   | 28   | 10     | 18       | 7       | -14    | –13     |
| 13   | -13    | -11     | 0    | 16     | 5   | 16   | 27   | 13     | 16       | 4       | -15    | -9      |
| 14   | -12    | -7      | 2    | 9      | 7   | 19   | 23   | 18     | 20       | 3       | -7     | -22     |
| 15   | -20    | -4      | -1   | 20     | 10  | 22   | 20   | 22     | 19       | 7       | -5     | -23     |
| 16   | -20    | -1      | 2    | 14     | 14  | 22   | 25   | 27     | 23       | 13      | -2     | -25     |
| 17   | -5     | 0       | 2    | 9      | 16  | 15   | 23   | 28     | 25       | 12      | -4     | -31     |
| 18   | -2     | -1      | 3    | 12     | 18  | 11   | 15   | 23     | 24       | 10      | -21    | -20     |
| 19   | -3     | -2      | 5    | 15     | 23  | 18   | 11   | 11     | 19       | -3      | -24    | -10     |
| 20   | -15    | -3      | 6    | 16     | 28  | 22   | 12   | 12     | 14       | -4      | -15    | –11     |
| 21   | -20    | -11     | 8    | 22     | 17  | 18   | 21   | 15     | 16       | -3      | -9     | -17     |
| 22   | -6     | -20     | 9    | 22     | 19  | 26   | 19   | 16     | 23       | 2       | -25    | -9      |
| 23   | -4     | -16     | 11   | 21     | 20  | 30   | 22   | 11     | 23       | 4       | -30    | -20     |
| 24   | -4     | –16     | 9    | 20     | 17  | 28   | 18   | 11     | 23       | 5       | -23    | -29     |
| 25   | -14    | –16     | 10   | 12     | 19  | 30   | 16   | 10     | 21       | 5       | -10    | -23     |
| 26   | -6     | -10     | 7    | 10     | 27  | 19   | 19   | 11     | 18       | -1      | –15    | -12     |
| 27   | –11    | -6      | 11   | 18     | 30  | 29   | 21   | 14     | 15       | 8       | _31    | –18     |
| 28   | -14    | -1      | 12   | 16     | 22  | 33   | 26   | 10     | 11       | 6       | -30    | –15     |
| 29   | -10    |         | 3    | 12     | 19  | 31   | 28   | 13     | 5        | 7       | -26    | -6      |
| 30   | -10    |         | 3    | 13     | 29  | 19   | 27   | 9      | 6        | 4       | –17    | –19     |
| 31   | -4     |         | 5    |        | 27  |      | 29   | 7      |          | 3       |        | -22     |

Таблица 3.2 – Дневная температура в г. Томске в 1997–1999 гг.

## Продолжениетаблицы 3.2

| 1998 | Месяц  |          |         |        |       |         |        |        |           |           |             |          |
|------|--------|----------|---------|--------|-------|---------|--------|--------|-----------|-----------|-------------|----------|
| Г.   | Qupopi | (hopport | Mont    | Annoni | Май   | 1410111 | Mio TI | Appyor | Courafion | Overafine | Цодбри      | Ποιγοδηι |
| день | лнварь | Февраль  | iviap i | Апрель | IVIAN | ИЮНЬ    |        | ABIYCI | Сентяорь  | Октяорь   | пояорь<br>- | декаорь  |
| 1    | -32    | -15      | -6      | 6      | 4     | 29      | 20     | 26     | 15        | 5         | 5           | -19      |
| 2    | -23    | -12      | -5      | 4      |       | 20      | 23     | 20     | 10        | 3         | 3           | -22      |
| 3    | -13    | -3       | -3      | 5      | 5     | 20      | 30     | 30     | 12        | 4         | 7           | -21      |
| 4    | 12     | -10      |         | -2     | 27    | 14      | 20     | 27     | 10        | 3         | -/          | -10      |
| 5    | 20     | -20      | 0       |        | 0     | 20      | 33     | 20     |           | 3         | 2           | -15      |
| 7    | -20    | _14      | 1       | _3     | 13    | 20      | 32     | 29     | 9<br>11   | 3         | 1           | -4       |
| 8    | -20    | -15      | 3       | -3     | 22    | 20      | 30     | 31     | 12        | 3         | 3           | -0       |
| q    | _30    | _20      | 1       | 1      | 18    | 23      | 32     | 30     | 9         | 2         | _1          | 7        |
| 10   | -28    | -29      | 2       | 3      | 20    | 27      | 30     | 31     | 15        | 0         | 7           | _9       |
| 11   | -27    | _21      | 1       | 5      | 17    | 25      | 27     | 31     | 17        | 1         | _7          | _6       |
| 12   | -32    | _10      | _1      | Ő      | 19    | 23      | 25     | 32     | 14        | 1         | -12         | -10      |
| 13   | -29    | -6       | 1       | -2     | 9     | 28      | 23     | 32     | 9         | 5         | -10         | -5       |
| 14   | -25    | -3       | -10     | -1     | 12    | 23      | 28     | 31     | 10        | -2        | -15         | -2       |
| 15   | -27    | 1        | -15     | 0      | 1     | 25      | 32     | 32     | 8         | -8        | -13         | -8       |
| 16   | -31    | -11      | -22     | 2      | 0     | 24      | 29     | 30     | 6         | 6         | -12         | -10      |
| 17   | -24    | -16      | -1      | -1     | 9     | 27      | 27     | 20     | 9         | 4         | -15         | -12      |
| 18   | -18    | -17      | 0       | 2      | 11    | 30      | 30     | 18     | 17        | 11        | -9          | -5       |
| 19   | -16    | -12      | 1       | 0      | 5     | 17      | 29     | 21     | 18        | 7         | -16         | -7       |
| 20   | -13    | -7       | 0       | -2     | 4     | 15      | 30     | 18     | 10        | 4         | -17         | -6       |
| 21   | -19    | -5       | 1       | 0      | 9     | 10      | 26     | 16     | 4         | 8         | -9          | -4       |
| 22   | -18    | -2       | 3       | -2     | 22    | 12      | 25     | 14     | 2         | 9         | -17         | -3       |
| 23   | -15    | -10      | 5       | 4      | 28    | 15      | 29     | 15     | 1         | 7         | -22         | -4       |
| 24   | -14    | -5       | 2       | 5      | 24    | 12      | 31     | 15     | 5         | 4         | -20         | -1       |
| 25   | -15    | -4       | -1      | 4      | 29    | 17      | 30     | 15     | 8         | 2         | -22         | -8       |
| 26   | -10    | -2       | -2      | 12     | 28    | 19      | 31     | 20     | 5         | -1        | -25         | -20      |
| 27   | -12    | -4       | -2      | 7      | 30    | 24      | 28     | 22     | 3         | 4         | -31         | -17      |
| 28   | -16    | 1        | -8      | 6      | 25    | 23      | 25     | 23     | 4         | -7        | -34         | -13      |
| 29   | -13    |          | -3      | 5      | 21    | 32      | 29     | 21     | 1         | -10       | -30         | -2       |
| 30   | -14    |          | -4      | 2      | 23    | 22      | 27     | 20     | 5         | -5        | -23         | -5       |
| 31   | -17    |          | 0       |        | 28    |         | 30     | 18     |           | 4         |             | 0        |

| Тродолжениетаблицы 3.2 |         |                |      |        |     |          |          |        |          |         |            |          |  |  |
|------------------------|---------|----------------|------|--------|-----|----------|----------|--------|----------|---------|------------|----------|--|--|
|                        | Месяц   |                |      |        |     |          |          |        |          |         |            |          |  |  |
|                        |         |                |      |        |     |          |          |        |          |         |            |          |  |  |
| 1999                   |         |                |      |        |     |          |          |        |          |         |            |          |  |  |
| Г.                     |         | _              |      |        | _   |          |          |        |          |         |            | _        |  |  |
| День                   | Январь  | Февраль        | Март | Апрель | Май | Июнь     | Июль     | Август | Сентябрь | Октябрь | Ноябрь     | Декабрь  |  |  |
| 1                      | -4      | -6             | -5   | 2      | 16  | 24       | 25       | 32     | 16       | 6       | 6          | -7       |  |  |
| 2                      | -17     | -8             | -10  | 3      | 22  | 20       | 27       | 28     | 15       | 12      | 3          | -5       |  |  |
| 3                      | -25     | -5             | -15  | 2      | 24  | 23       | 24       | 25     | 18       | 13      | 2          | -4       |  |  |
| 4                      | -23     | -2             | -23  | 5      | 20  | 22       | 26       | 23     | 16       | 10      | 4          | -1       |  |  |
| 5                      | -25     | 2              | -20  | 7      | 26  | 25       | 28       | 24     | 13       | 14      | 1          | -6       |  |  |
| 6                      | _17     | -12            | -22  | 5      | 25  | 23       | 30       | 20     | 10       | 15      | 3          | -4       |  |  |
| 7                      | -14     | -9             | -20  | 2      | 17  | 28       | 32       | 18     | 15       | 10      | 2          | -5       |  |  |
| 8                      | -19     | -5             | -15  | 3      | 13  | 26       | 34       | 22     | 16       | 5       | -2         | -3       |  |  |
| 9                      | -14     | -2             | -20  | 5      | 4   | 14       | 36       | 21     | 9        | 2       | -5         | –13      |  |  |
| 10                     | -6      | 0              | -13  | 6      | 14  | 10       | 34       | 22     | 8        | 0       | -7         | -4       |  |  |
| 11                     | -12     | 3              | -10  | 7      | 18  | 8        | 35       | 19     | 10       | 0       | -5         | -2       |  |  |
| 12                     | -15     | 0              | -13  | 6      | 10  | 8        | 36       | 20     | 13       | 0       | -13        | -5       |  |  |
| 13                     | -1/     | -4             | -15  |        | 12  | 10       | 34       | 22     | 16       | 3       | -4         | -4       |  |  |
| 14                     | -6      | -4             | -13  | 10     | 1/  | 20       | 37       | 19     | 17       | 5       |            | -2       |  |  |
| 15                     | -9      | -12            | -15  | 5      | 26  | 18       | 31       | 20     | 15       | 8       | -2         | -1       |  |  |
| 16                     | -16     | -16            | -10  | 4      | 19  | 9        | 32       | 20     | 17       | 11      | -5         | -3       |  |  |
| 17                     | -20     | -8             | -10  | 3      | 22  | 14       | 34       | 19     | 14       | 13      |            | -12      |  |  |
| 18                     | -17     | -11            | -13  | 4      | 19  | 15       | 35       | 20     | 18       |         |            | -14      |  |  |
| 19                     | -0      | -5             | -15  |        | 24  | 10       | 3Z<br>20 | 22     | 20       | 0       | -0<br>10   | -17      |  |  |
| 20                     | -5<br>0 | 10             | -0   | 2      | 21  | 10       | 30       | 20     | 14       | 1       | -19        | -/       |  |  |
| 21                     | -0      | -7             | 0    | 5      | 31  | 22       | 28       | 20     | 8        | 6       | _23<br>_27 | _1<br>_1 |  |  |
| 22                     | _31     | -6             | _11  | 1      | 33  | 24       | 20       | 23     | 5        | _1      | _27        | 1        |  |  |
| 20                     | _30     | _3             | _17  |        | 31  | 26       | 27       | 23     | 8        |         | _22        | _5       |  |  |
| 25                     | -36     | 1              | _12  | 10     | 17  | 25       | 26       | 23     | 7        | -2      | _19        | _11      |  |  |
| 26                     | _27     | - <del>7</del> | -5   | 7      | 23  | 19       | 23       | 22     | 2        | _12     | _19        | _10      |  |  |
| 27                     | _21     | -4             | 2    | 4      | 24  | 20       | 26       | 23     | 2        | -6      | _17        | -6       |  |  |
| 28                     | -15     | -2             | 1    | 2      | 23  | 24       | 23       | 24     | 1        | _4      | -14        | -19      |  |  |
| 29                     | -9      | -              | 2    | 10     | 25  | 16       | 26       | 22     | o<br>o   | 1       | -12        | -26      |  |  |
| 30                     | -17     |                | 0    | 15     | 30  | 20       | 30       | 20     | 1        | 3       | -6         | -36      |  |  |
| 31                     | _18     |                | 2    |        | 31  | <u> </u> | 33       | 21     |          | Ă       | Ĩ          | _39      |  |  |